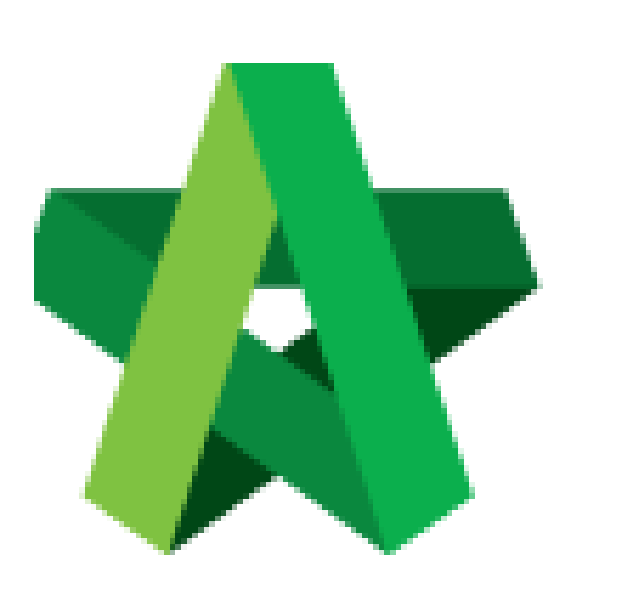

## Rationalize Tenderer Technical Score

For Admin / Normal User

Powered by:

## *<b>ЮРск*

## GLOBAL PCK SOLUTIONS SDN BHD (973124-T)

3-2 Jalan SU 1E, Persiaran Sering Ukay 1 Sering Ukay, 68000 Ampang, Selangor, Malaysia Tel :+603-41623698 Fax :+603-41622698 Email: info@pck.com.my Website: www.BuildSpace.my

(BuildSpace Version 2.3) Last updated: 13/10/2020

## Rationalize Tenderer Technical Score

 Login eProject and open a project. Once technical evaluation is opened, click at "Tendering" and "Technical Opening" menu and then click at "Tender" to view.

| Home Project Dashboard | Đ | Tenders<br>Q                                |                       |                            |                     |              |              |  |
|------------------------|---|---------------------------------------------|-----------------------|----------------------------|---------------------|--------------|--------------|--|
| 📇 Users                | ۵ | No 🔺                                        | Reference             | No. of Completed Tenderers | Closing Date        | ♦ Verifier ♦ | Status 🗘     |  |
| indering 🏷             | • | 1                                           | Tender Resubmission 1 | 3                          | 14-Mar-2018 4:30 PM |              | Not Yet Open |  |
| – 🏆 Closed Tender      |   | 2                                           | Tender                | 5                          | 14-Mar-2018 4:00 PM | View Log     | Opened       |  |
| – ★ Open Tender        |   | Showing 1 to 2 of 2 entries Previous 1 Next |                       |                            |                     |              |              |  |
| - 20 Technical Opening |   |                                             |                       |                            |                     |              |              |  |

2. Click at tenderers' name to rationalize their technical score based on submitted technical criteria.

| home                                |   | Tender | ers                                                                           |               |
|-------------------------------------|---|--------|-------------------------------------------------------------------------------|---------------|
| Project Dashboard                   | ۰ | ٩      |                                                                               |               |
| Users                               | ۰ | No 🔺   | Tenderer                                                                      | \$<br>Score 🗘 |
| Tendering                           | • | 1      | ALIBABA CONSTRUCTION & DEVELOPMENT CORPORATION HOLDING SDN BHD                | 48.60         |
| – 🏆 Closed Tender                   |   |        |                                                                               |               |
| – 🌟 Open Tender                     |   | 2      | Buildspace Contractor 1 Submitted At 19-Feb-2019 4:07 PM Click to rationalize | 48.70         |
| – dig Technical Opening             |   |        | tenderer's technical                                                          |               |
| <ul> <li>Letter of Award</li> </ul> |   | 3      | Buildspace Contractor 2 SCOTE Submitted At 19-Feb-2019 4:08 FM                | 50.10         |
| Post Contract                       | • |        |                                                                               |               |
| Site Modules                        | ۰ | 4      | Submitted At 19-reb=2019.4c09 FM                                              | 44.50         |

3. Under **"Technical Evaluation Form"**, you can amend tenderers' submitted technical criteria with remarks.

| ✓ Technical Evaluation Form                                          | ×                   |
|----------------------------------------------------------------------|---------------------|
| ALIBABA CONSTRUCTION & DEVELOPMENT CORPORATION HOLDING SDN BHD       |                     |
| Technical Canability                                                 |                     |
| Project Organisation Chart 🗸                                         |                     |
| Project Director                                                     |                     |
| Experience ≥ 10 years Remark Valid                                   |                     |
| Less than 5 years relevant working experience                        |                     |
| 5 years ≤ Experience < 10 years                                      |                     |
| Project Manager                                                      |                     |
| Experience ≥ 10 years     Kemarks     Syears ≤ Experience ≤ 10 years |                     |
| 43/43                                                                | Close View Log Save |